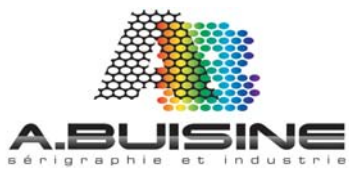

## 

## **IMPRIMANTE GEL RICOH GX 3300 ET 7000**

## Installation de l'imprimante RICOH

- 1- Ouvrir le carton et sortir l'imprimante pour
  - la mettre en place

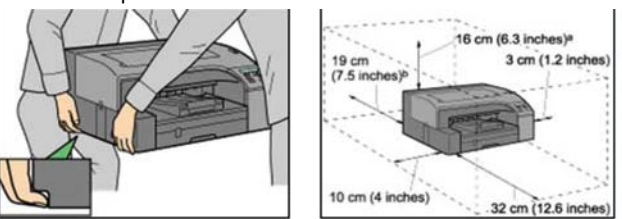

2- Retirez le cache adhésif orange et branchez le câble USB. Ne pas mettre en marche l'imprimante pour l'instant

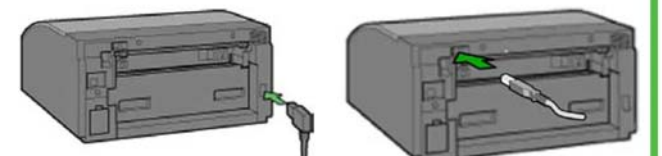

3- Sortez les cartouches d'encre Chromablast et inserez les dans la machine dans l'ordre indiqué. De gauche à droite, Noir (K), Cyan (C), Magenta (M) Jaune (Y). Enfoncez chaque cartouche pour s'assurer qu'elle est en place ne pas secouer ou agiter les cartouches

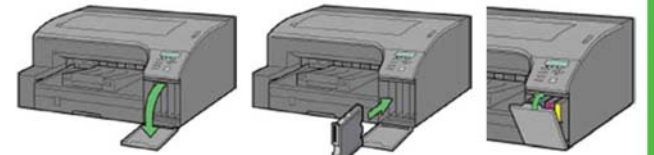

4- Retirer le chargeur de papier et ajustez le au format de papier utilisé. Inserez le papier dans le chargeur et remettre le chargeur en place

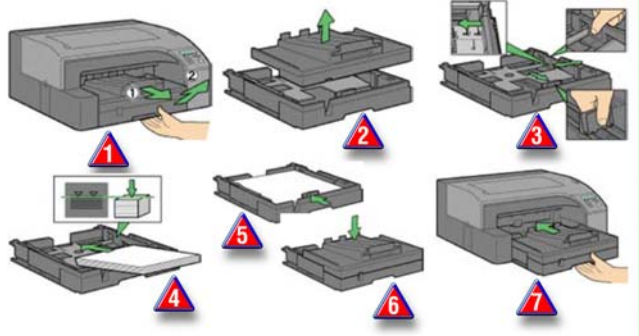

5- Branchez l'alimentation electrique et le cable USB. Ne pas allumer l'imprimante pour l'instant

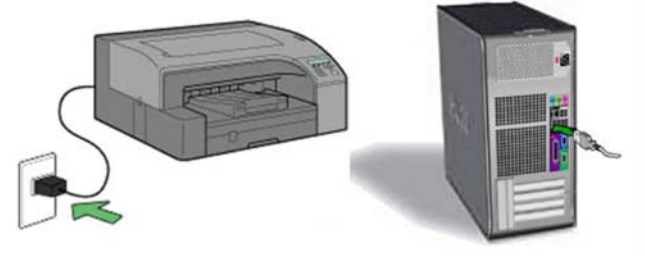

6- Demarrez votre ordinateur et attendre que Windows soit fonctionnel, insérez ensuite le CE contenant le driver de l'imprimante, suivre les instruction pour l'installation

7- Procedez ensuite à l'installation du driver Chromablast

## Installation du Driver Chromablast

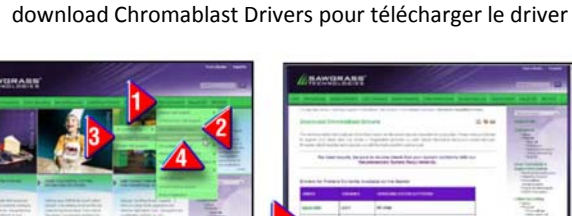

1- Rendez vous sur le site <u>www.sawgrassink.com</u> sur la page

2 - Dans la page de téléchargement des drivers Chromablast Cliquez sur l'imprimante et le système d'exploitation que vous utilisez et téléchargez le programme sur votre ordinateur. Le fichier est un executable de type GX7000CB\_v2.8.6.exe

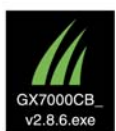

3- Sur votre ordinateur double cliquez sur le fichier exe et cliquez sur «next» sur la page de présentation pour accéder aux informations relatives à la licence d'utilisation. Cliques sur «l agree» pour accépter ces éléments et continuer l'installation

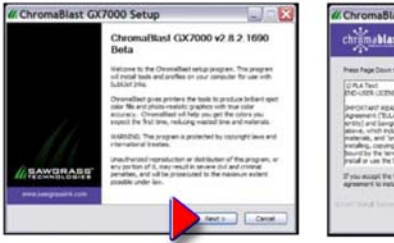

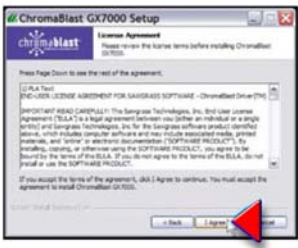

4- cliquez sur«Next» pour choisir l'emplacement ou vous souhaitez installer le programme. Cliquez ensuite sur «Install»

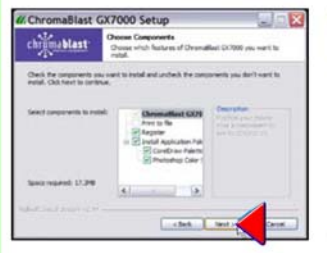

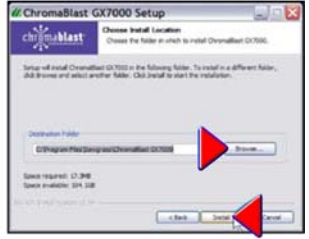

5- Une fois cliqué sur «install» vous voyez a la barre de défilement l'avancement de l'installation du programme. Windows ouvre un méssage d'avertissement concernant le logiciels cliquez sur «continue Anyway» pour continuer l'installation

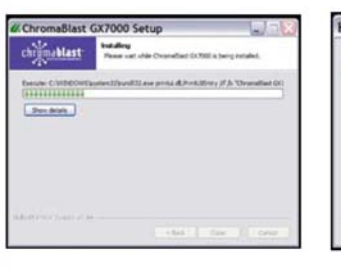

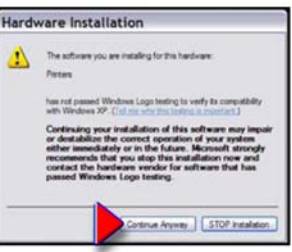

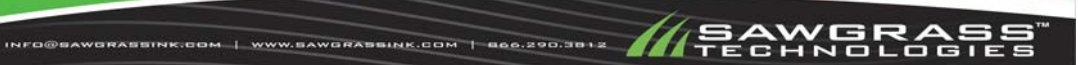

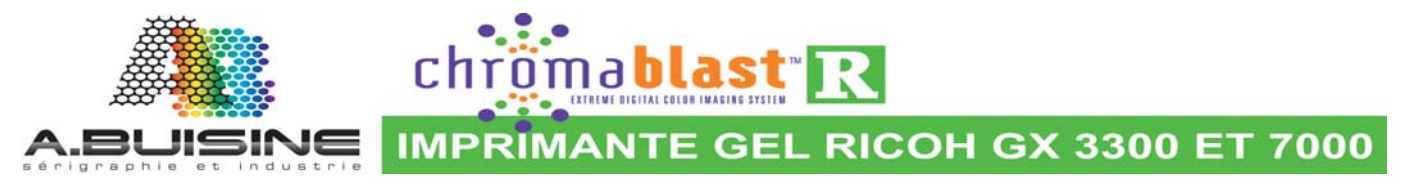

6- Avant que l'installation ne se termine une fenêtre s'ouvre pour vous demander d'enregistrer le logiciel. Ne pas passer outre cette étape, l'enregistrement est nécessaire pour débloquer toutes les fonctionnalités du programme. Cliquez sur « click here to obtain Registration code »

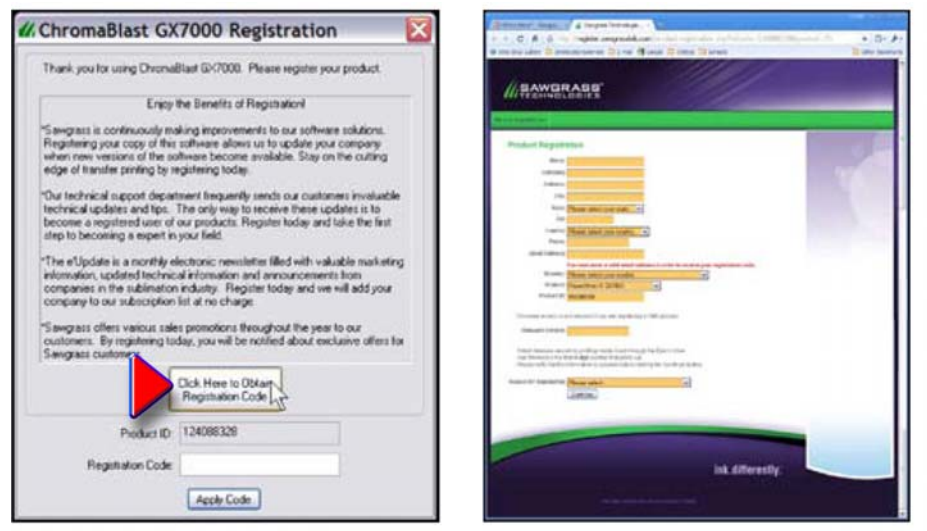

7- Suivre le lien pour vous rendre sur le site internet et enrégistrer vos coordonnées. Vous allez ainsi obtenir le code de déblocage. Entrez ensuite ce code dans la zone «Registration code» et cliquez sur la case «Apply code».

| # ChromaBlast GX7000 Registration                                                                                                    | 🕼 ChromaBlast GX7000 🛛 🔀                                                                                                    |
|----------------------------------------------------------------------------------------------------|----------------------------------------------------------------------------------------------------|
| Thank you for using ChromaBlast EX7030. Please register your product                                                                                                    | () Congratulations, you have registered your product                                                                                                    |
| Erioy the Benefits of Registration                                                                                                    |                                                                                                    |
| "Sangtass is continuously making improvements to our nothware solutions.<br>Registering your copy of this software allows us to update your company<br>when new versions of the software become available. Stay on the cutting<br>edge of transfer printing by registering today.                                                                      | OK                                                                                                    |
| Our technical isoport department frequently sends our customers invaluable<br>technical updates and for. The only way to receive these updates is to<br>become a registread user of our products. Registre today and take the first<br>step to becoming a super in your field.                                                                         | # Color Management Check                                                                                                    |
| The eUpdate is a monthly electronic newsletter filled with valuable marketing                                                                                                    | YOU MUST DISABLE COLOR MANAGEMENTI                                                                                                    |
| Internation, update technical information and annuncements team<br>comparises the sublimation multity. Register today and we will add your<br>company to our subscription fast at no charge.<br>Sanguass offers various sales prenctions throughout the year to our<br>customers. Be incentient index you will the indicated about neckative offers to | Child Mesuperer that not been dualised to from applicative Control Control (Control Control Co |
| Sangrass cultoners.                                                                                                    |                                                                                                    |
| Click Here to Obtain<br>Registration Code                                                                                                    |                                                                                                    |
| D-4-4 /D 174098379                                                                                                    | Show Me How >>>                                                                                                    |
|                                                                                                    | To convert this mean, where to pear packed's same paths to by children in<br>bodyne labolet Show Mie How and patient pear predicts application and                                                                                                    |
| Reputation Code 2001/204                                                                                                    | Contract (3) "mann                                                                                                    |

8- Le processus d'enrégistrement est maintenant terminé. Le programme va alors vous recommander de désactiver la géstion de la couleur dans votre logiciel graphique. Cliquez sur «Continue» pour continuer.

| ChromaBlast | GX7000 Setup                                               | // ChromaBlast GX7000 Setup                          |
|-------------|------------------------------------------------------------|------------------------------------------------------|
| chrimablast | Installation Complete<br>Setup was completed successfully. | A rehost is suggested, would you like to rehost now? |
| Congleted   |                                                            | Yes No                                               |

9- La fenêtre suivante s'ouvre pour vous confirmer que l'instalation est terminée, cliquez alors sur «Yes» pour redémarrer votre ordinateur et pouvoir commencer à utiliser le programme.

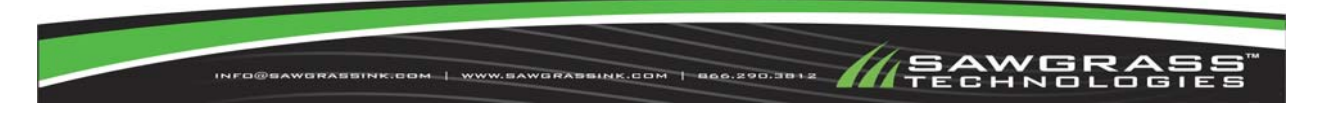